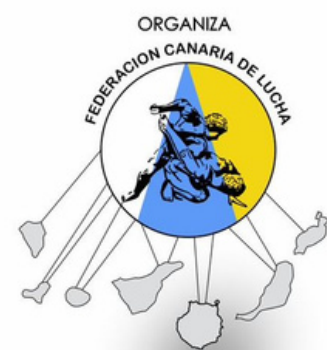

# DE CANARIA **GRAPPLING GI**

## CIUDAD DEPORTIVA DE ARRECIFE, LANZAROTE

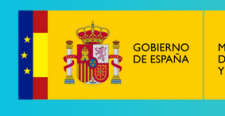

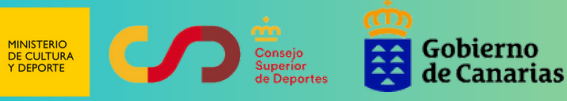

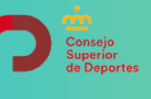

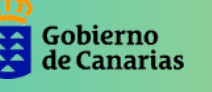

Consejería de Educación, Universidades, Cultura y Deportes

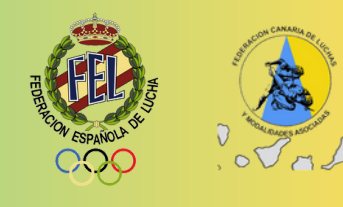

**JUL** 2023

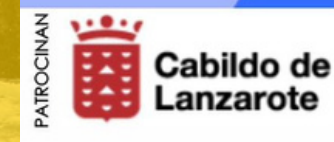

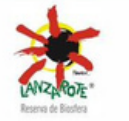

sports

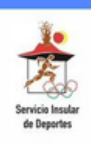

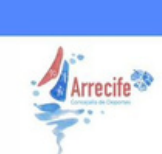

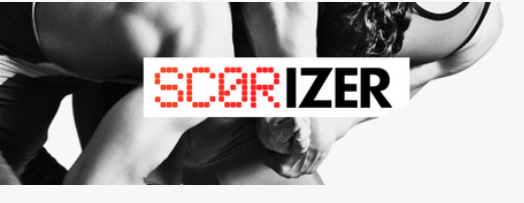

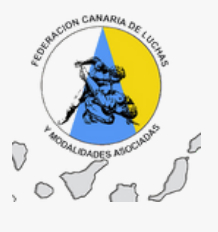

## **CAMPEONATO CANARIO DE GRAPPLING GI 2023**

#### ACCESO GRAPPLING GI U5 - U7 - U9 - U11 - U13 - U15 - U17

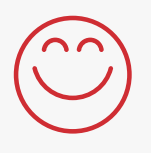

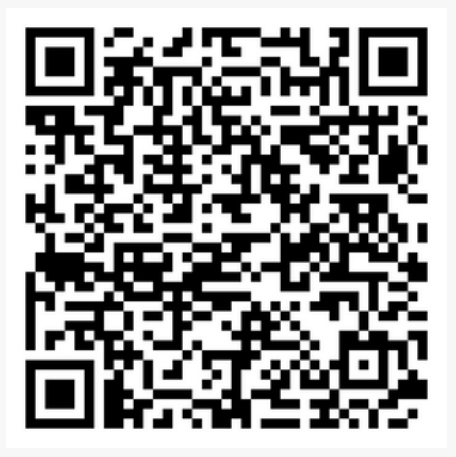

ESCANEA QR O CLIC EN EL ENLACE

https://mobile.scorizer.com/tournaments/tournamentschampionships.html?id=6707b44d-d5ec-4626-b365-43e2504b7134

#### **ACCESO GRAPPLING GI ADULTOS Y VETERANOS**

ESCANEA QR O CLIC EN EL ENLACE

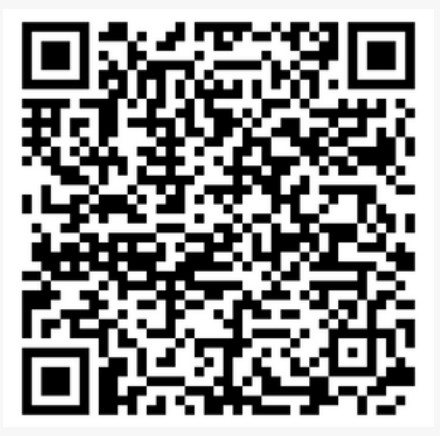

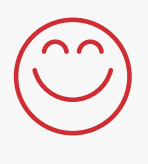

lin

https://mobile.scorizer.com/tournaments/tournamentschampionships.html?id=069f5fe3-c094-4dc3-96b9-3b3d0ca646c4

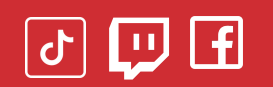

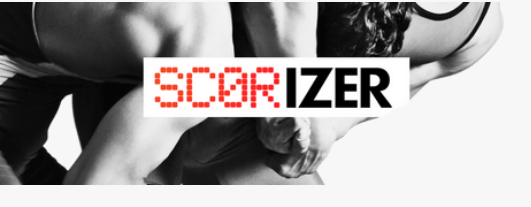

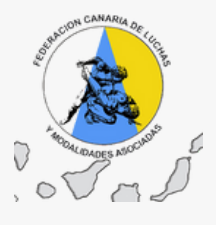

## 1º Es la primera vez en la plataforma?

Tienes que REGISTRARTE con un mail (yahoo-hotmailetc) o gmail creando una cuenta.

|                           | SCREZER                                   |
|---------------------------|-------------------------------------------|
|                           | Español v<br>Acceder a tu cuenta<br>Email |
| Si es google<br>clic aquí | Contraseña                                |
|                           | Iniciar sesión<br>Or sign in with         |
|                           | G Google<br>f Facebook                    |
|                           | ¿Usuario nuevo? Registrate                |

\*Regístrate con tu correo electrónico

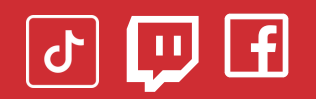

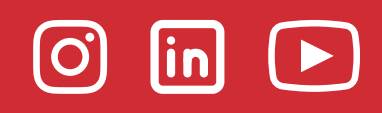

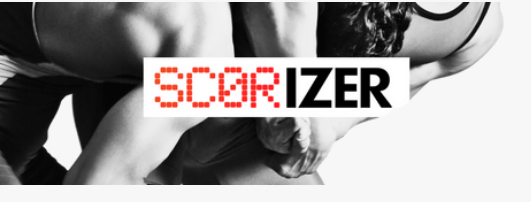

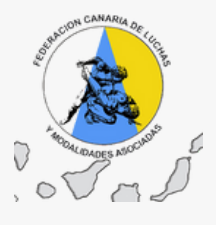

#### Tienes que REGISTRARTE con un correo electronico hotmail - yahoo - etc..?? Al hacer clic en REGISTER - REGISTRO

| CORIZER                      | SCORIZER                     |
|------------------------------|------------------------------|
| Español v                    | Español V<br>Dogistor        |
| Register                     | Neder                        |
| Nombre                       | DAVIS                        |
| Acellicios                   | Apeliidos                    |
|                              | LOBO BOOM                    |
| Email                        | Email                        |
|                              | tamimok811@introace.com      |
| Contraseña                   | Contraseña                   |
|                              |                              |
| Confirma la contraseña       | Confirma la contraseña       |
|                              |                              |
| « Volver a la identificación | « Volver a la identificación |
| Registrate                   | Registrate                   |
|                              |                              |
|                              |                              |

#### **\*AÑADE TUS DATOS CREA CLAVE Y REGÍSTRATE!!**

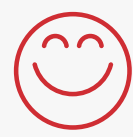

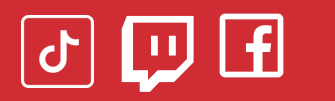

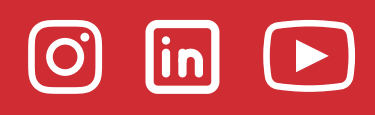

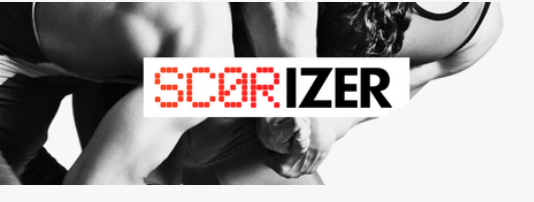

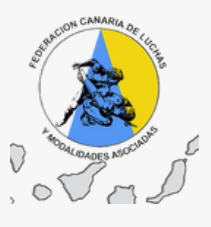

#### Cuando veas esto en tu correo habrá llegado el **email de confirmación**!!!

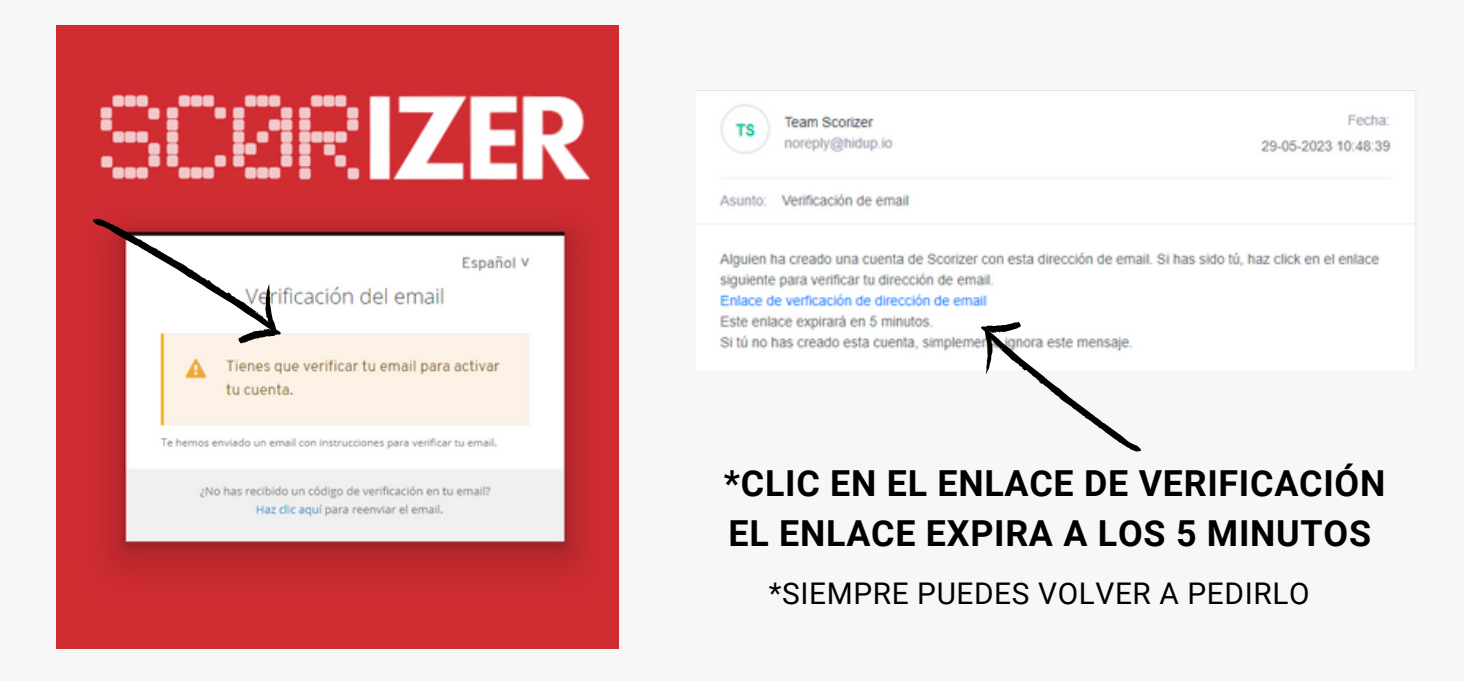

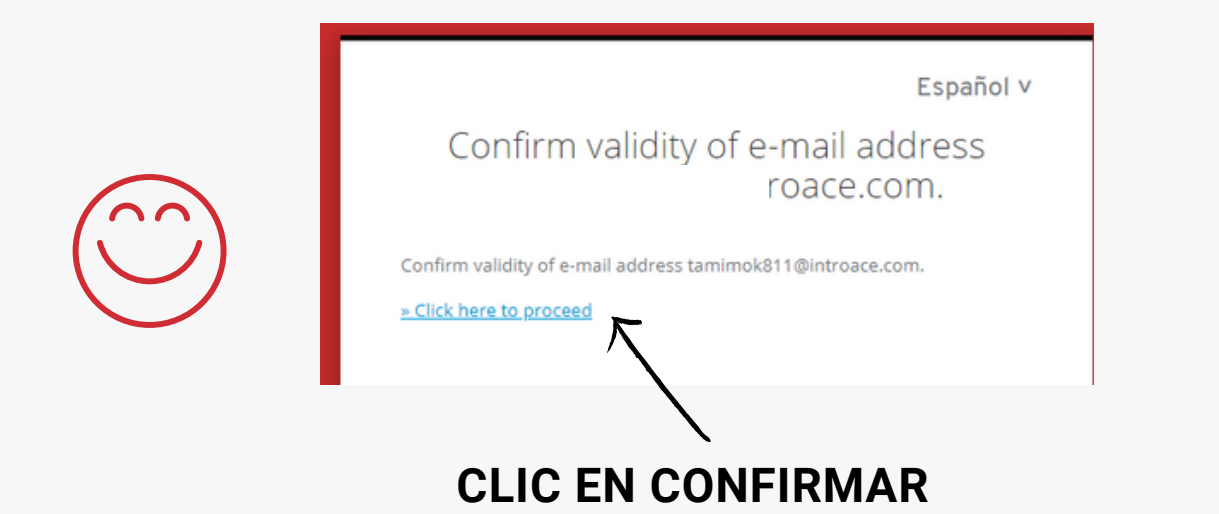

F 🛄 🕤

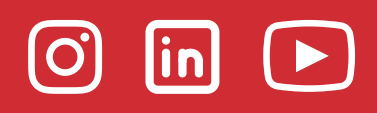

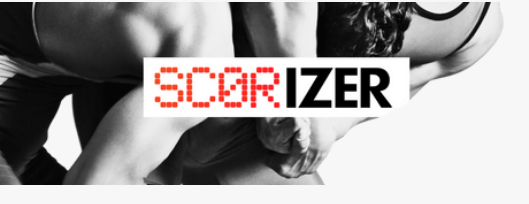

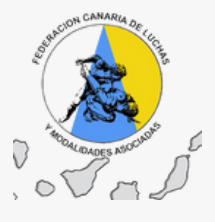

**!!YA ESTÁS DENTRO, SIGAMOS!!** 

Clic en "Sí pertenecer!!!

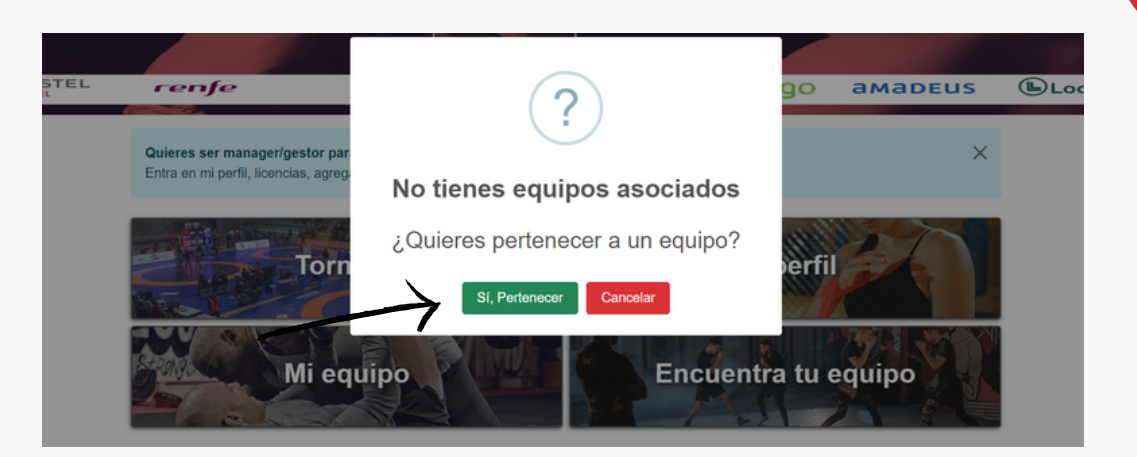

## Anota el nombre de tu club "prueba distintos nombre si no lo encuentras"

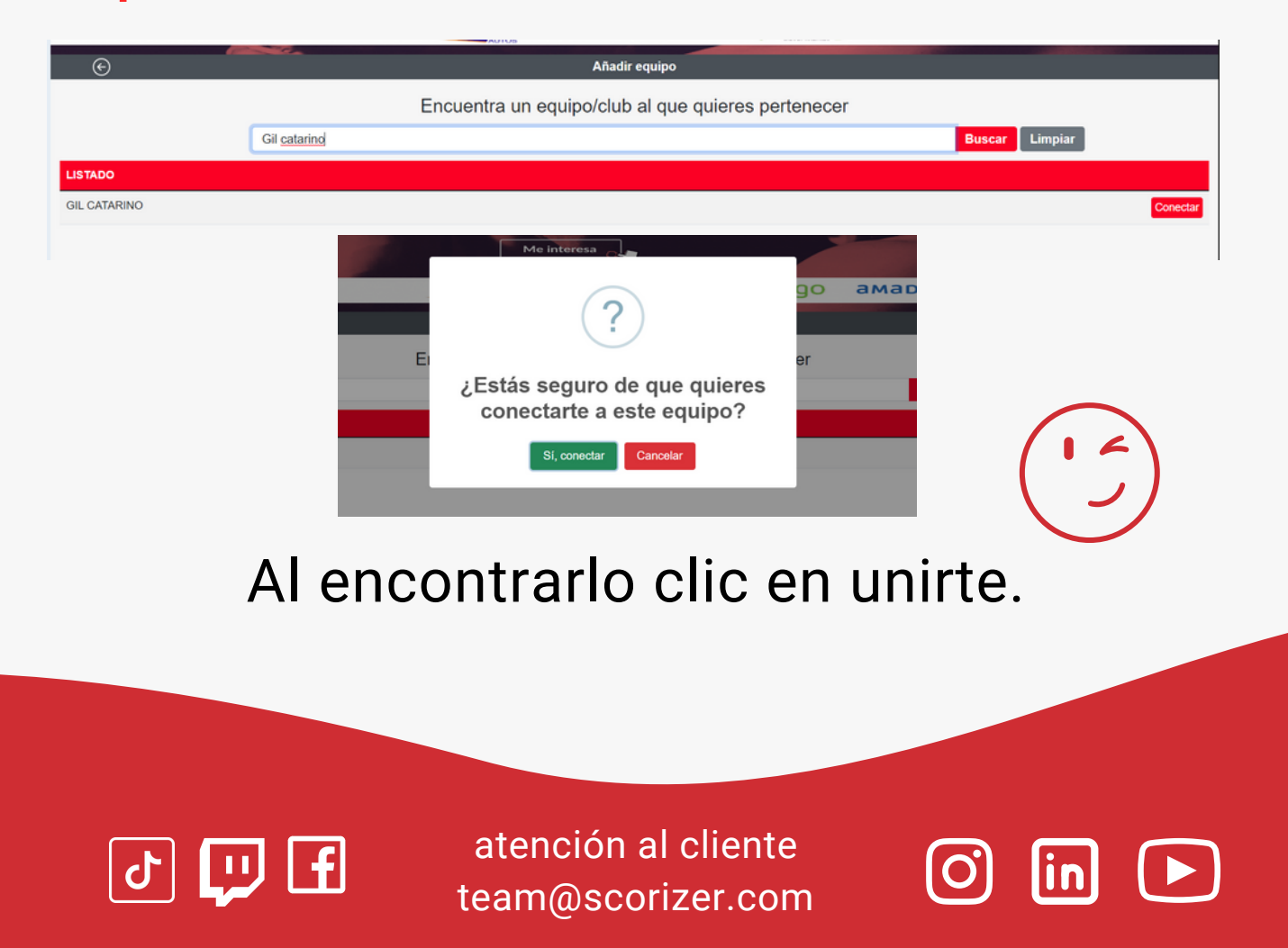

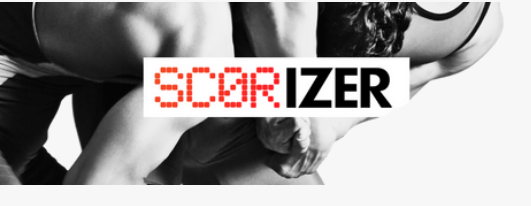

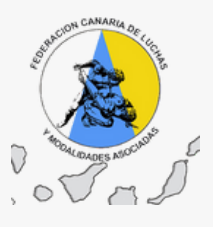

NO HAY DATOS

¿No consigues tu equipo? Crear equipo

prueba con otros nombres o contacta con el responsable del club u team@scorizer.com

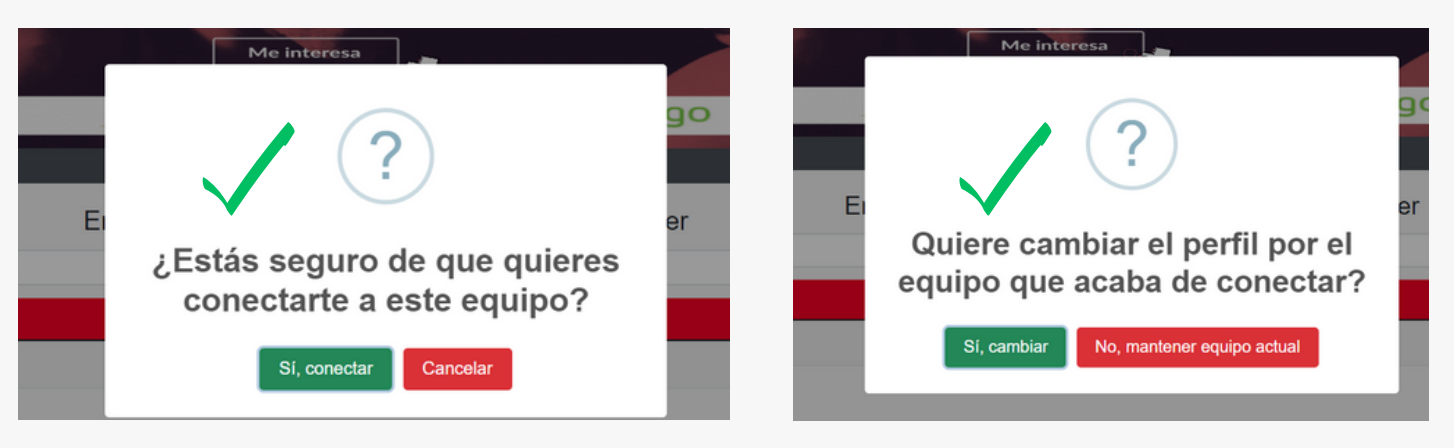

Al encontrarlo clic en el equipo y sí a conectar y cambiar a ese club.

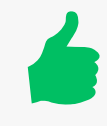

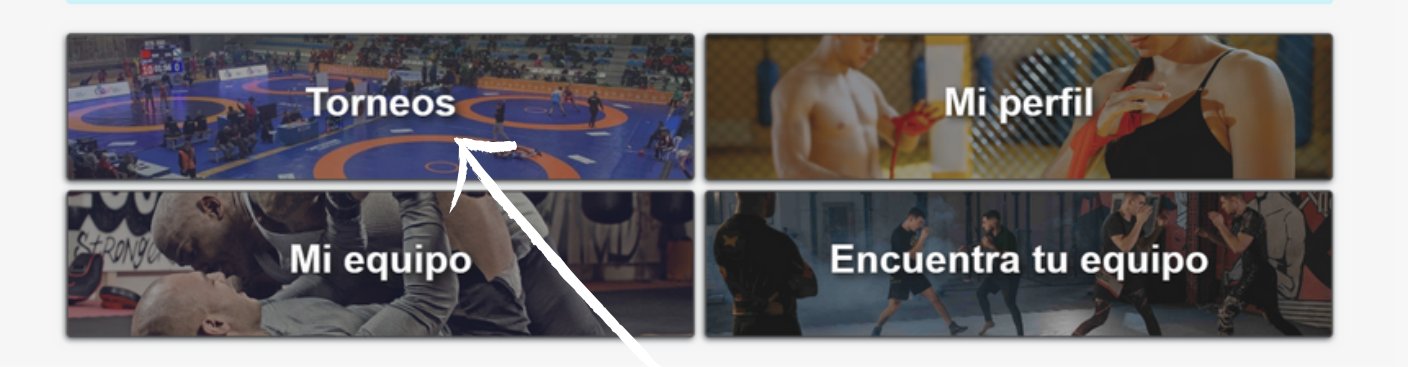

### **CLIC EN TORNEOS**

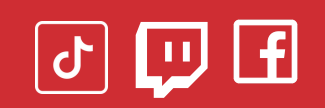

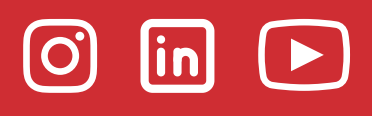

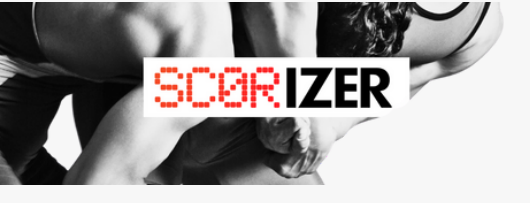

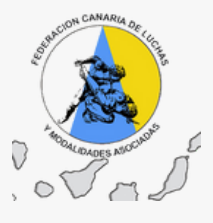

## Verifica datos - sexo - fecha de nacimiento

| Advertencia                                                                |                                     |          |
|----------------------------------------------------------------------------|-------------------------------------|----------|
| Para un mejor funcionamiento y visualizacion de los torneos, ver           | ifique primero sus datos personales |          |
|                                                                            | DATOS PERSONALES                    | $\frown$ |
| Comprueba que tus datos son correctos<br>Debe llegar los campos requeridos |                                     |          |
| Nombre *                                                                   |                                     |          |
| DAVIS                                                                      |                                     |          |
| Apellido *                                                                 |                                     |          |
| LOBO BOOM                                                                  |                                     |          |
| Sexo *                                                                     |                                     |          |
| O Masculino O Femenino                                                     |                                     |          |
| NIF/NIE/PASAPORTE                                                          |                                     |          |
| 61960910Z                                                                  |                                     |          |
| Fecha de nacimiento (DD-MM-YYYY) *                                         |                                     |          |
| 12/03/1972                                                                 |                                     |          |
|                                                                            | HI DEDEN                            |          |

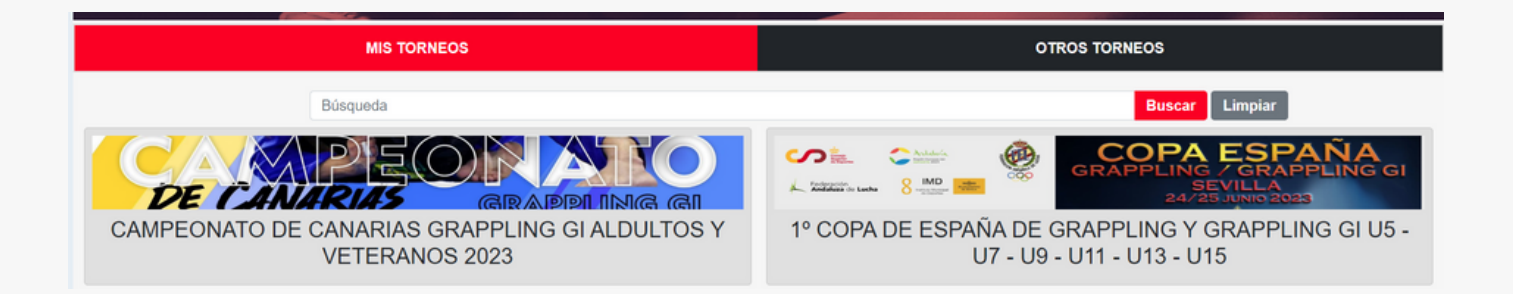

# ENTRA EN EL TORNEO E INSCRÍBETE

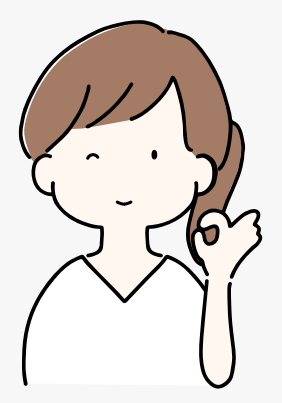

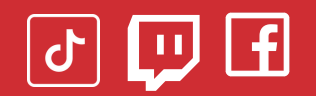

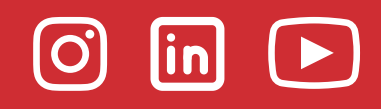

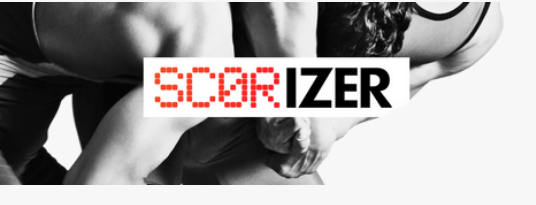

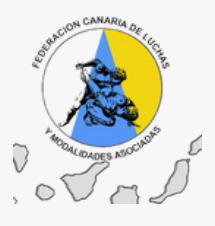

En tu categoría tendrás la opción de inscribirte en tu peso.

| GRAPPLING - GRAPPLING |                                                  | ^           | APLIETOR MECON              | _           |
|-----------------------|--------------------------------------------------|-------------|-----------------------------|-------------|
| FEMENINO              |                                                  | ~           | Provide interior            | ~           |
| MASCULINO             |                                                  |             | GRAPPLING                   | Inscripción |
| U17 A: AZUL / MORADO  |                                                  | ~           | ADULTOS NEGRO Masculino     |             |
| U17 B: BLANCO         |                                                  | ~           | Ver                         |             |
| ADULTOS AZUL          |                                                  | ^           |                             |             |
|                       | Grappling<br>GRAPPI INC                          | Importante. | INSCRIBETE                  |             |
| AI                    | DULTOS AZUL Masculino                            |             | Descripción Fechas          |             |
|                       |                                                  |             | Campeonato Libre            |             |
|                       | INSCRÍBETE                                       |             | Pesaje Libre                |             |
|                       |                                                  |             | Lbre                        |             |
|                       |                                                  |             |                             |             |
|                       |                                                  |             |                             |             |
|                       |                                                  |             |                             |             |
|                       | Listado de pesos                                 |             |                             |             |
|                       |                                                  |             |                             |             |
|                       | Optopology of page of our op guiders incertible. |             |                             |             |
|                       | Seleccione el peso al que se quiere inscribir:   |             |                             |             |
| Gra                   | 58Kg                                             |             |                             |             |
| GRAI                  |                                                  |             |                             |             |
| IS NE                 | 62Kg                                             |             |                             |             |
|                       |                                                  |             |                             |             |
|                       | 66Ka                                             |             |                             |             |
|                       | oong                                             |             |                             |             |
|                       | 71Ka                                             |             | Fsta seguro de que quiere   |             |
|                       | / TKg                                            |             | Crota organo de que quiere  |             |
|                       | 771/                                             |             | inscribirse en este torneo? |             |
| Fech                  | //Kg                                             |             | moonbilde en cote torneo.   |             |
| Libre                 |                                                  |             |                             |             |
| Libre                 | 84Kg                                             |             | En al mana da Odhar         |             |
| Libre                 |                                                  |             | En el peso de 84kg          |             |
| Libre                 | 92Kg                                             |             |                             |             |
| Libro                 |                                                  | í           |                             |             |
| Polide                | 100Kg                                            | yaña        |                             |             |
|                       |                                                  |             | Si, inscribir Cancelar      |             |
|                       | +100Kg                                           |             |                             |             |
|                       |                                                  |             |                             |             |

## Sigue los pasos para inscribirte!!!

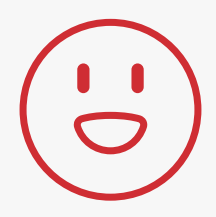

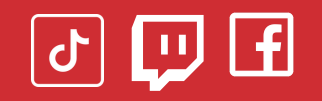

atención al cliente team@scorizer.com

 $\bigcirc$ 

in

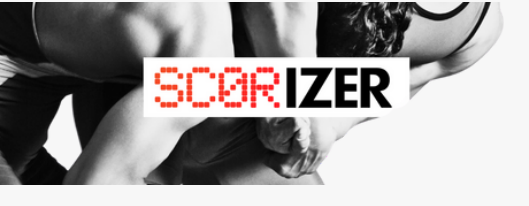

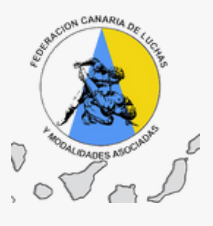

#### IMPORTANTE ANOTAR EL TIPO DE LICENCIA QUE TIENES!!!

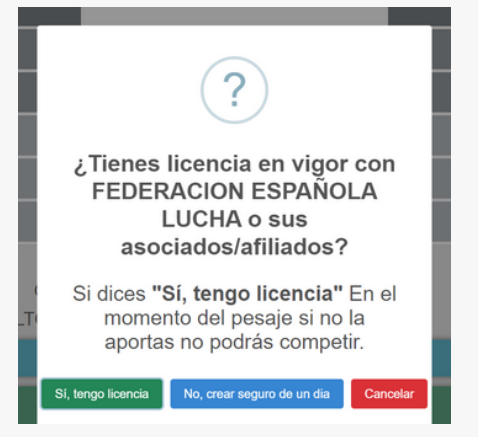

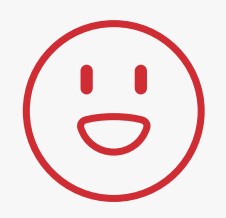

Sólo te queda tener configurado el **"pago seguro"** de comercio online con **tu tarjeta** (Consulta con tu banco). Si es **con Bizum** ten a mano **la clave de comercio electrónico** y sigue los pasos de verificación y listo!!

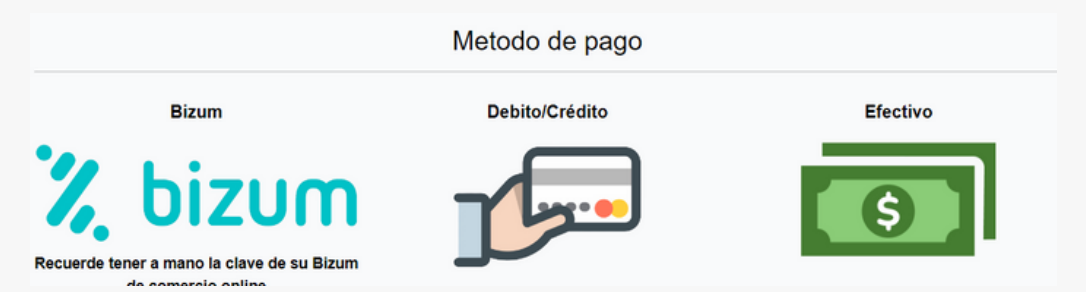

Puedes **pagar por transferencia bancaria** recuerda que se hará efectivo el pago en unas 48 horas.

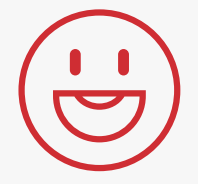

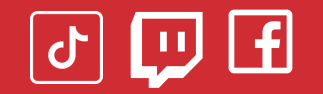

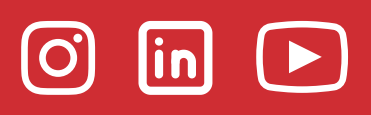

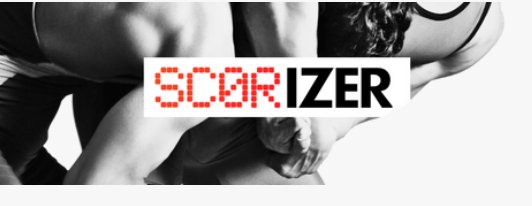

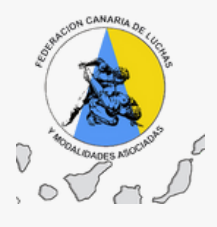

# ENHORABUENA POR LA INSCRIPCIÓN AHORA A SEGUIR CON LA PREPARACIÓN PARA EL TORNEO!!

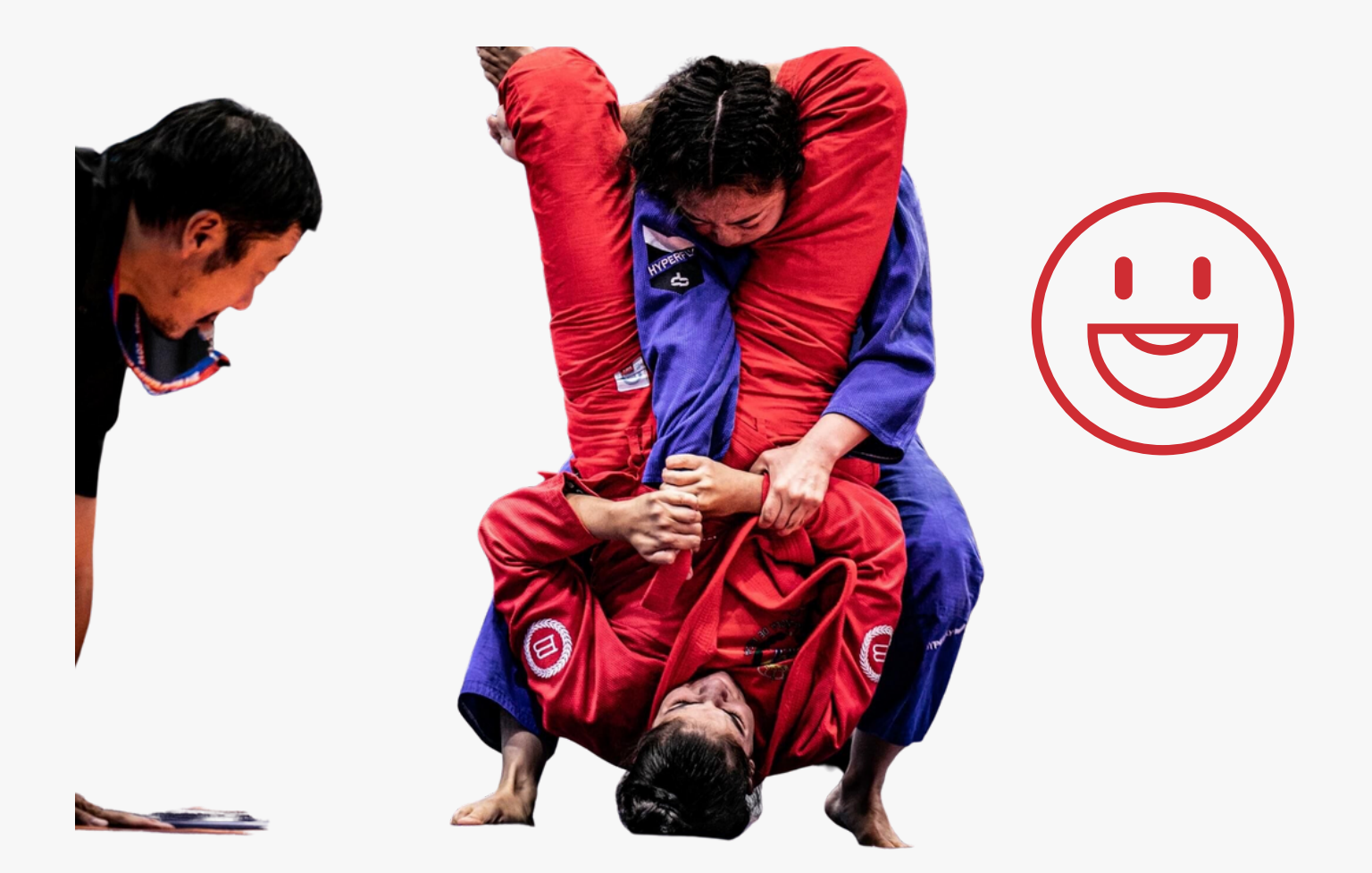

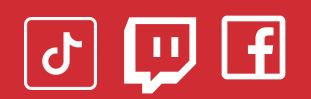

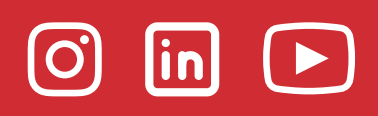